## Download and Email Accounts Payable Spreadsheet

|     | This quick reference guide outlines how to download a spreadsheet of accounts payable<br>and email the file. Accounts payable can also be downloaded as a txt (text) or csv<br>(comma separated values) file type. Finalizing payment (the green money bag in the<br>Attend Module) <u>must</u> be completed before a file can be downloaded. |  |  |  |  |  |  |  |  |
|-----|----------------------------------------------------------------------------------------------------|--|--|--|--|--|--|--|--|
| 1.  | After logging into Juror, click the Utility Module icon. The Utilities window will open.                                                                                                    |  |  |  |  |  |  |  |  |
| 2.  | Click the <b>Utilities</b> menu item.                                                                                                    |  |  |  |  |  |  |  |  |
| 3.  | Click <b>Download Accounts Payable</b> . The Export Accounts Payable screen will open.                                                                                                    |  |  |  |  |  |  |  |  |
|     |                                                                                                    |  |  |  |  |  |  |  |  |
|     | Part # Last Eirst Start Day Tan                                                                                                    |  |  |  |  |  |  |  |  |
|     | Name Name Of Service                                                                                                    |  |  |  |  |  |  |  |  |
|     | 064580910 DOWNS BONDA S 07-JAN-10 -                                                                                                    |  |  |  |  |  |  |  |  |
|     | 064588759 SMART MARY M 07-JAN-10                                                                                                    |  |  |  |  |  |  |  |  |
|     | 064576511 KING EDWARD J 07-JAN-10                                                                                                    |  |  |  |  |  |  |  |  |
|     | 064588084 WATSON IR LARRY I 07 JAN 10                                                                                                    |  |  |  |  |  |  |  |  |
|     | 064591020 HARVIN ANNABELLE E 07-JAN-10                                                                                                    |  |  |  |  |  |  |  |  |
|     | 001186901 DODD IVADALE 07-JAN-10                                                                                                    |  |  |  |  |  |  |  |  |
|     |                                                                                                    |  |  |  |  |  |  |  |  |
|     | File Type: Text (*.TXT)   Accept Print   Cancel Tag All                                                                                                    |  |  |  |  |  |  |  |  |
| 4.  | Click the arrow to the right of the <b>File Type</b> field to view a list of available file types and select <b>Excel (*.XLS)</b> .                                                                                                    |  |  |  |  |  |  |  |  |
| 5.  | Review the list of names and tag / untag if needed. (Only persons with a gold check mark in the <b>Tag</b> column will be included in the export.)                                                                                                    |  |  |  |  |  |  |  |  |
| 6.  | Click <b>Print</b> if a hard copy of the Accounts Payable Download File is needed (sample attached).                                                                                                    |  |  |  |  |  |  |  |  |
| 7.  | Click <b>Accept</b> . The File Export Complete dialog box will appear.                                                                                                    |  |  |  |  |  |  |  |  |
|     | <u>Note</u> : Once Accept is clicked, a copy cannot be created with the Print button. Clicking Accept clears the accounts payable download file.                                                                                                    |  |  |  |  |  |  |  |  |
| 8.  | Click <b>OK</b> . The Utilities window will appear.                                                                                                    |  |  |  |  |  |  |  |  |
| 9.  | Click the <b>Utilities</b> menu item again.                                                                                                    |  |  |  |  |  |  |  |  |
| 10. | Click Email. The E-Mail Files screen will open.                                                                                                    |  |  |  |  |  |  |  |  |

Financial Audit No(s) :

| 11. | . Scroll through the <b>File Name</b> list and double click the needed file. The first two numbers are the year, the next two numbers are the month, the third two numbers are the date, and the last two numbers are the tally of files created that month (01, 02, 03, etc). |  |  |  |  |  |  |  |
|-----|----------------------------------------------------------------------------------------------------|--|--|--|--|--|--|--|
|     | The first spreadsheet created in January, and created on January 7, 2010, would have the file name of 10010701.xls.                                                                                                    |  |  |  |  |  |  |  |
| 12. | After selecting the file, click <b>Send</b> . The file will be emailed to the address listed.                                                                                                    |  |  |  |  |  |  |  |
| 13. | Click <b>OK</b> in the Message Sent dialog box which appears. The Utilities window will open.                                                                                                    |  |  |  |  |  |  |  |

## Accounts Payable Download File

## Sample

Date : 03/10/10 Time : 09:31:30 AM

| Part No     | Pool       | Name                   | Address                          | Count<br>Code | y Start<br>Date | Davs | Net Pav           | Donation<br>Code |
|-------------|------------|------------------------|----------------------------------|---------------|-----------------|------|-------------------|------------------|
| 064590820 9 | 997100201  | BANKS, BOBBY G         | 46 PINEWOOD DRIVE BANANA         | 97            | 03/05/10        | 1    | \$35.00           | 0000             |
| 064590748 9 | 997100301  | BARLOW, CHERYL A       | PO BOX 272 WALNUT                | 97            | 03/12/10        | 1    | \$50.00           |                  |
| 064589215   | 997100301  | BARR, TRUMAN M         | HCR 31, BOX 79 APRICOT           | 97            | 03/12/10        | 1    | \$15.00           |                  |
| 001181048 9 | 997100301  | BECK, VERNON W         | 169 RIVER RD UGLI                | 97            | 03/12/10        | 1    | \$15.00           |                  |
| 064589112 9 | 997100301  | BEST, BETTY R          | 212 SHADY LANE TOMATO            | 97            | 03/12/10        | 1    | \$15.00           |                  |
| 064591985 9 | 997100301  | BODIFORD, DAWN M       | 295 DREW 22 LANE PEACH           | 97            | 03/12/10        | 1    | \$50.00           |                  |
| 064588377 9 | 997100301  | BRIGGS, MICHAEL L      | 423 E LAFAYETTE ST TOMATO        | 97            | 03/12/10        | 1    | \$15.00           |                  |
| 064590271 9 | 997100201  | BRITTON, PAULINE N     | 137 E WATER ST MANGO             | 97            | 03/05/10        | 1    | \$35.00           |                  |
| 001186242 9 | 997100301  | BROOKS, BERNICE K      | 14696 VINEY GROVE RD WATERMELON  | 97            | 03/12/10        | 1    | \$15.00           |                  |
| 001187144 9 | 997100301  | BROWN, LESLIE L        | 1001 GEAN PLUM                   | 97            | 03/12/10        | 1    | \$15.00           |                  |
| 064592117 § | 997100301  | BROWN, ROBERT G        | 713 W JEFFERSON AVENUE HAZELNUT  | 97            | 03/12/10        | 1    | \$50.00           |                  |
| 064591181 9 | 97100201   | BUNCH, CHARLES R       | 3823 E ST HWY 150 POMEGRANATE    | 97            | 03/05/10        | 1    | \$35.00           |                  |
| 064581645 9 | 97100301   | CASTLEMAN, RICHARD L   | 600 DONIPHAN APT. 9 KUMQUAT      | 97            | 03/12/10        | 1    | \$15.00           |                  |
| 064588898 9 | 997100301  | DRAPER, TERESA A       | P O BOX 27 PLUM                  | 97            | 03/12/10        | 1    | \$15.00           |                  |
| 001180333 9 | 97100301   | DYER, PATRICIA L       | P O BOX 264 GRAPEFRUIT           | 97            | 03/12/10        | 1    | \$15.00           |                  |
| 064590610 9 | 997100301  | EDDINGS, CARLEY J      | RT. 1, BOX 436 PEANUT            | 97            | 03/12/10        | 1    | \$15.00           |                  |
| 064588375 9 | 97100301   | FLOYD, RUSSELL T       | HC 80 BOX 275 PEAR               | 97            | 03/12/10        | 1    | \$15.00           |                  |
| 064591860 9 | 97100301   | FOW, CRYSTAL A         | 3652 BOND SPECIAL RD MACADAMIA   | 97            | 03/12/10        | 1    | \$15.00           |                  |
| 064588807 9 | 97100301   | FUQUA, NORMA L         | 1625 E 42ND ST APPLE             | 97            | 03/12/10        | 1    | \$15.00           |                  |
| 064588754 9 | 97100301   | GIBSON, LOYD L         | 205 TINA COVE MANGO              | 97            | 03/12/10        | 1    | \$25.56           |                  |
| 064590420 9 | 97100301   | GINN, MONICA L         | 908 N EDGEWATER DR KUMQUAT       | 97            | 03/12/10        | 1    | \$15.00           |                  |
| 064589799 9 | 97100301   | HALL, JAMES L          | 569 SANDS RD POMEGRANATE         | 97            | 03/12/10        | 1    | \$15.00           |                  |
| 064590655 9 | 97100301   | HAND, STEVEN B         | 388 N HOLLYWOOD AVENUE DATE      | 97            | 03/12/10        | 1    | \$15.00           |                  |
| 064590383 9 | 97100301   | HENDERSON, DEBORAH L   | 3 GIFFORD LANE ORANGE            | 97            | 03/12/10        | 1    | \$15.00           |                  |
| 064584484 9 | 97100201   | HENSON, RONALD L       | 2204 BOB HALL RD TANGERINE       | 97            | 03/05/10        | 1    | \$35.00           |                  |
| 064590405 9 | 97100301   | HENTON, MICHAEL A      | 110 PARKWAY BLACKBERRY           | 97            | 03/12/10        | 1    | \$50.00           |                  |
| 064589479 9 | 97100301   | HEUERMAN, BOBBY G      | 403 SE 8TH ST BANANA             | 97            | 03/12/10        | 1    | \$15.00           |                  |
| 064579968 9 | 97100301   | HURST, CLARENCE R      | 505 N 18TH ST BLUEBERRY          | 97            | 03/12/10        | 1    | \$50.00           |                  |
| 064591543 9 | 97100301   | INMAN, EDYTHE E        | 1958 HWY 62E STRAWBERRY          | 97            | 03/12/10        | 1    | \$15.00           |                  |
| 064566246 9 | 97100301   | JACKSON, DAVID         | 42 EAST RIDGE RD PECAN           | 97            | 03/12/10        | 1    | \$15.00           |                  |
| 064588004 9 | 97100301   |                        | 7209 GREERS FERRY ROAD BLUEBERRY | 97            | 03/12/10        | 1    | \$15.00           |                  |
| 064500715 0 | 97100301   |                        | 200 WILSON LAKE RD ORANGE        | 97            | 03/12/10        | 1    | \$15.00           |                  |
| 064501562 0 | 07100301   | KORDSMELER DANA I      |                                  | 97            | 03/12/10        | 1    | \$50.00           |                  |
| 001186137 9 | 971003011  | EWIS APRIL C           | POBOX 1007 PERSIMINON            | 97            | 03/12/10        | 1    | \$15.00           |                  |
| 064589417 9 | 971003011  |                        | 333 CRYSTAL VAN DATE             | 97            | 03/12/10        | 1    | \$15.00           |                  |
| 064589904 9 | 97100301   | MARSHALL SHERRY I      | 66 HARVARD RD RLUM               | 97            | 03/12/10        | 1    | \$30.00<br>©15.00 |                  |
| 064577260 9 | 97100301   | MAXWELL AMANDA         | 721 PHILLIPS 346 RD PERSIMMON    | 97            | 03/12/10        | 1    | \$15.00           |                  |
| 064588830 9 | 97100301   | MCGUIRE, CHRISTOPHER M | 525 BAINER RD TOMATO             | 97            | 03/12/10        | 4    | \$50.00           |                  |
| 064591582 9 | 97100301   | MCWILLIAMS, JAMES D    | 1266 MAIN STREET TOMATO          | 97            | 03/12/10        | 1    | \$50.00           |                  |
| 064589047 9 | 97100301   | MILLER, TIMOTHY L      | 207 W HOLLY TOMATO               | 97            | 03/12/10        | 1    | \$15.00           |                  |
| 064589228 9 | 97100301   | MILLER, VANESSA R      | P O BOX 51 CASHEW                | 97            | 03/12/10        | 1    | \$15.00           |                  |
| 064591348 9 | 97100301   | NEWMAN, GERTRUDE A     | 2118 SW BROAD DATE               | 97            | 03/12/10        | 1    | \$15.00           |                  |
| 064590630 9 | 97100301   | OZMENT, JAMES P        | 131 BRADLEY 42 E PECAN           | 97            | 03/12/10        | 1    | \$15.00           |                  |
| Tota        | l Particip | pants: 44              |                                  |               |                 | \$1  | ,100.56           |                  |